# **Innovation First, Inc.** EDU Default Software Reference Guide

## For the Isaac16 EDU RC

| '>>>>>>>>>>>>>>>>>>>>>>>>>>>>>>>>>>>>>                                                                                                    | umper on SW5<<<<<                                                |
|----------------------------------------------------------------------------------------------------|------------------------------------------------------------------|
| <ul> <li>This code mixes the Y and X axis on Port 1 to allow o</li> <li>Joystick forward = Robot forward</li> <li>Joystick backward = Robot forward</li> <li>Joystick right = Robot rotates right</li> <li>Joystick left = Robot rotates left</li> </ul>                                                                                                    | ne joystick drive.                                               |
| <pre>if rc_sw5 = 0 then skipOption5     temp = drive_R     drive_R = (((2000 + temp + drive_L - 1         drive_L = (((2000 + temp - drive_L + 1         drive_L = 254 - drive_L     skipOption5:</pre>                                                                                                    | 27) Min 2000 Max 2254) - 2000)<br>27) Min 2000 Max 2254) - 2000) |
| '>>>>>>>Reverse Drive Direction - Optional Code - In                                                                                                    | stall Jumper on SW6<<<<                                          |
| ' This code simply reverses the drive outputs, reversin                                                                                                    | g the robot direction.                                           |
| <pre>if rc_sw6 = 0 then skipOption6</pre>                                                                                                    |                                                                  |
| Issues and the second second sec | nor on Culture                                                   |
|                                                                                                    | iper on Swa<<<<                                                  |
| <ul> <li>This code uses the switch inputs to stop motor moveme</li> <li>If a switch is ON, the value is 1. If a switch is OF</li> </ul>                                                                                                    | nt in a specific direction.<br>F, the value is 0.                |
| if rc_sw8 = 0 then skipOption8                                                                                                    |                                                                  |
| if $rc_swl = 0$ then $swl_off$<br>$p3_x = p3_x MAX 127$                                                                                                    | 'PWM1 wont go CCW if rc_sw1 is ON                                |
| if rc_sw2 = 0 then sw2_off<br>p3_x = p3_x MIN 127                                                                                                    | 'PWM1 wont go CW if rc_sw2 is ON                                 |
| swz_oll.<br>if rc_sw3 = 0 then sw3_off                                                                                                    | LDWM2 wort as 00W if re av2 is 0N                                |
| sw3_off:                                                                                                    | FWHS WORE GO COW IT TO_BWS IS ON                                 |
| p3_wheel = p3_wheel MIN 127<br>sw4_off:                                                                                                    | 'PWM3 wont go CW if rc_sw4 is ON                                 |
| relay1_fwd = p1_sw_trig &~ rc_sw1                                                                                                    | 'RLY1 wont go CW if rc_sw1 is ON                                 |
| relay1_rev = p1_sw_top &~ rc_sw2<br>relay3_fwd = p3_sw_trig &~ rc_sw3                                                                                                    | 'RLY1 wont go CW if rc_sw3 is ON                                 |
| relay3_rev = p3_sw_top &~ rc_sw4<br>skipOption8:                                                                                                    | 'RLY3 Wont go CCW 11 rc_sw4 18 ON                                |
|                                                                                                    |                                                                  |
|                                                                                                    |                                                                  |
|                                                                                                    |                                                                  |
|                                                                                                    |                                                                  |

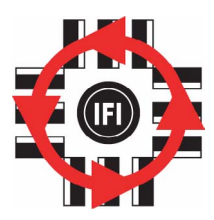

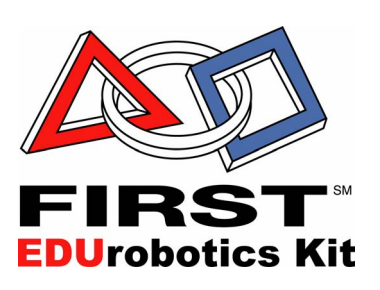

| Table of Contents     Contents       1.     Overview       2.     Default Pre-Programmed Software | ce Guide |
|---------------------------------------------------------------------------------------------------|----------|
| Table of Contents         1. Overview       2. Default Pre-Programmed Software                    | Page 2   |
| <ol> <li>Overview</li></ol>                                                                       |          |
| 2. Default Pre-Programmed Software                                                                | 2        |
| $\omega$                                                                                          | 5        |
| 3. Robot Drive Direction and Wheel Rotation                                                       | ł        |
| 4. Optional Pre-Programmed Software                                                               | ;        |
| 5. SW5 Option – One Joystick Drive                                                                | ;<br>;   |
| 6. SW6 Option – Reverse Drive Direction                                                           | ;        |
| 7. SW7 Option – Speed Sensitivity Adjustment                                                      | )        |
| 8. SW8 Option – Limit Switches                                                                    | )        |

ide

## 1. Overview

The Isaac16 EDU Robot Controller & Motherboard comes pre-programmed to perform basic driving and movement functions. There are four additional pre-programmed options that provide the most commonly used driving and control enhancements. The Isaac16 EDU RC can be re-programmed to create almost any custom motion based on operator and sensor inputs.

It is important to understand that the programs that are pre-programmed are located on the Isaac16 EDU Motherboard, not on the Isaac16 EDU RC (the black box). This means that each robot with a Motherboard can have a different program, while sharing the same Isaac16 EDU RC.

**EDU Default Software Reference Guide** 

11.8.2002

2.

www.InnovationFirst.com

Page 3

## Default Pre-Programmed Software

The following table describes the functions of the default code that is pre-programmed into the Isaac16 EDU Motherboard. This default code requires a joystick connected to Port 1 and Port 3 of the Operator Interface. The main function of this software is to provide two-joystick drive, with Port 1 - Y axis controlling the left wheel(s) and Port 3 - Y axis controlling the right wheel(s).

If you need to restore the default program on the motherboard, you can download the EDU Default Code at www.EduRobotics.com.

| Input                   | Output        | Notes (see CW and CCW below) |
|-------------------------|---------------|------------------------------|
| Port 1 – Y Axis         | PWM1 and PWM3 | Y-axis forward $=$ CCW       |
| Port 1 – X Axis         | PWM5          | X-axis right $=$ CW          |
| Port 1 – Wheel          | PWM7          | Wheel forward $=$ CCW        |
| Port 1 – Top Button     | RLY1 and RLY2 | Button Pressed $=$ CCW       |
| Port 1 – Trigger Button | RLY1 and RLY2 | Button Pressed $=$ CW        |
|                         |               |                              |
| Port 3 – Y Axis         | PWM2 and PWM4 | Y-axis forward $=$ CW        |
| Port 3 – X Axis         | PWM6          | X-axis right $=$ CW          |
| Port 3 – Wheel          | PWM8          | Wheel forward $=$ CCW        |
| Port 3 – Top Button     | RLY3 and RLY4 | Button Pressed $=$ CCW       |
| Port 3 – Trigger Button | RLY3 and RLY4 | Button Pressed $=$ CW        |

### **Clockwise (CW) Rotation**

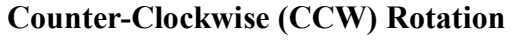

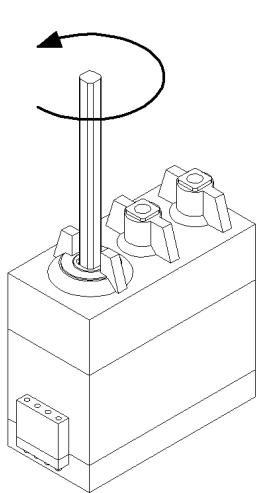

Example (using the default software): Press the Trigger button on the Port 1 Joystick to make a motor connected to RLY1 rotates clockwise. Press the Top button on the Port 1 Joystick to make a motor connected to RLY1 rotates counter-clockwise.

Example (using the default software): Move the Y axis on the Port 1 Joystick forward to make a motor connected to PWM1 turn counter-clockwise. The further you push the joystick, the faster the motor turns. From a neutral position move the Y axis on the Port 1 Joystick backwards to make a motor connected to PWM1 turn clockwise. Again, the further you push the joystick, the faster the motor turns.

EDU Default Software Reference Guide

11.8.2002

www.InnovationFirst.com

Page 4

## 3. Robot Drive Direction and Wheel Rotation

Typical two-wheel and four-wheel robots require the motors to rotate in different directions based on there mounting orientation. The diagram below shows the motors and wheels of a four-wheel robot driving forward. The left wheels must rotate counter-clockwise (CCW) and the right wheels must rotate clockwise (CW) to provide a forward movement of the robot. The EDU Default program on the motherboard accommodates this.

| Input             | Output | Notes (see CW and CCW below) |
|-------------------|--------|------------------------------|
| Left Rear Motor   | PWM1   | Port 1 Y-axis forward = CCW  |
| Left Front Motor  | PWM3   | Port 1 Y-axis forward = CCW  |
| Right Rear Motor  | PWM2   | Port 3 Y-axis forward = CW   |
| Right Front Motor | PWM4   | Port 3 Y-axis forward = CW   |

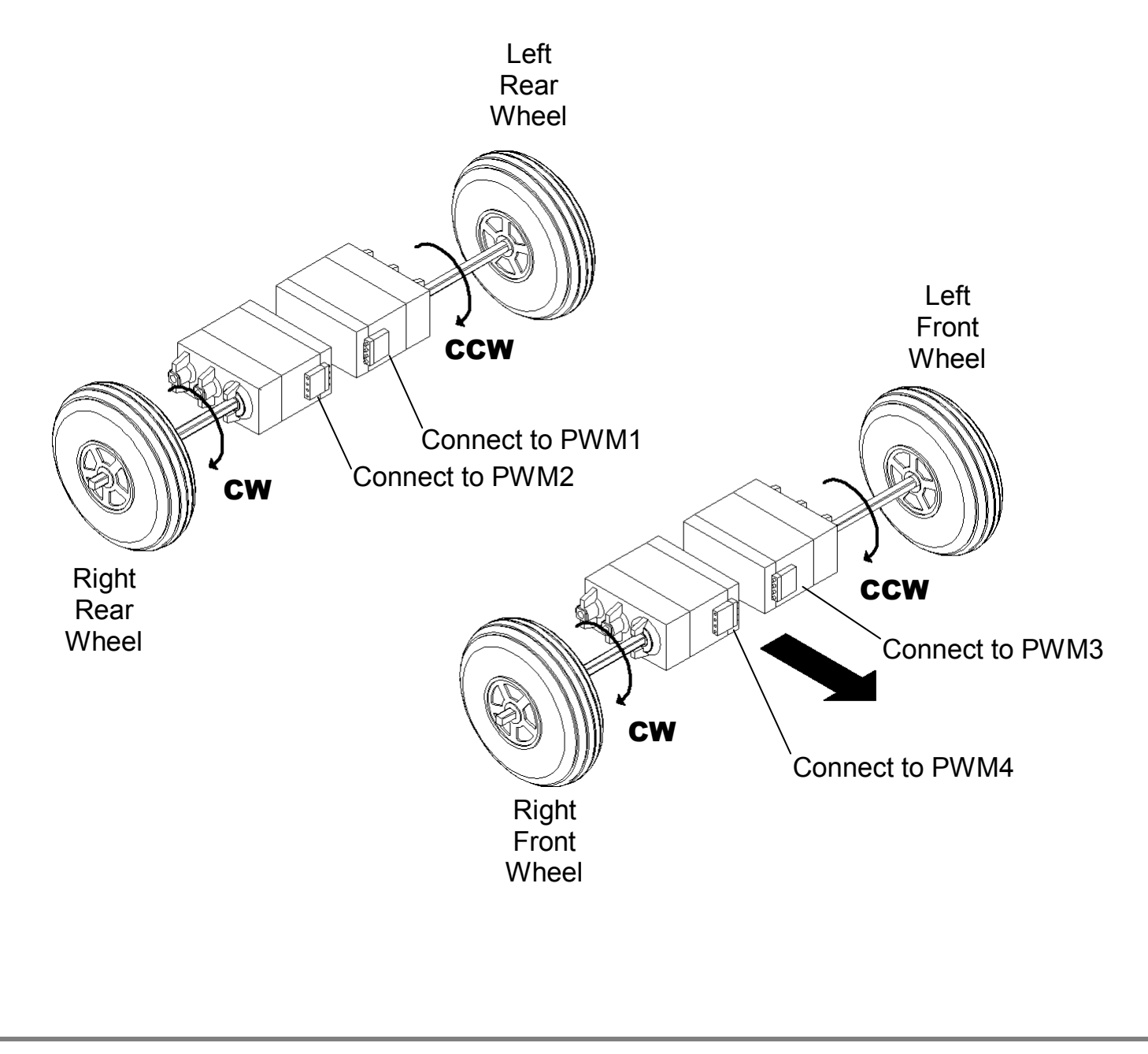

EDU Default Software Reference Guide

11.8.2002

www.InnovationFirst.com

Page 5

#### 4. Optional Pre-Programmed Software

The following sections describe the functions of the optional code that is pre-programmed into the Isaac16 EDU Motherboard. The optional code is part of the EDU Default Code. Installing a 2-pin jumper on the motherboard switch inputs SW5-SW8 accesses the optional code. The 2-pin jumper shorts/connects both switch input pins together for that corresponding input.

If you need to restore the EDU Default program on the motherboard, you can download the default code at www.EduRobotics.com.

#### 5. SW5 Option – One Joystick Drive

The one joystick drive option can be invoked by installing a 2-pin jumper, connecting both pins of SW5 on the Motherboard. The software allows Port 1 - X axis and Port 1 - Y axis to drive the robot. This is done by "mixing" the axes and creating a separate left and right drive command, drive\_R and drive\_L.

The One Joystick Drive code is shown below:

```
' This code mixes the Y and X axis on Port 1 to allow one joystick drive.
Joystick forward = Robot forward
' Joystick backward = Robot forward
' Joystick right = Robot rotates right
' Joystick left = Robot rotates left
if rc_sw5 = 0 then skipOption5
    temp = drive_R
    drive_R = (((2000 + temp - drive_L + 127) Min 2000 Max 2254) - 2000)
    drive_L = (((2000 + temp + drive_L - 127) Min 2000 Max 2254) - 2000)
    drive_R = 254 - drive_R
skipOption5:
```

#### SW6 Option – Reverse Drive Direction

The reverse drive direction option can be invoked by installing a 2-pin jumper, connecting both pins of SW6 on the Motherboard. The software reverses the motor direction for PWM 1, 2, 3, and 4. This is most commonly used to change the forward driving direction of a robot.

The Reverse Drive Direction code is shown below:

11.8.2002

7.

www.InnovationFirst.com

Page 6

### SW7 Option – Speed Sensitivity Adjustment

The speed sensitivity adjustment option can be invoked by installing a 2-pin jumper, connecting both pins of SW7 on the Motherboard. The software uses the Port 1 Wheel to set the maximum speed of the motors. The Wheel in the full forward position corresponds to the motors at maximum speed.

The Speed Sensitivity Adjustment code is shown below:

```
if rc_sw7 = 0 then skipOption7
    p1_wheel = (((p1_wheel*154)/254)+100) max 254
if drive_R < 127 then drive_R_reverse:</pre>
                                                             'adjust wheel to 154-254
                                                            'is the right drive forward
        drive_R = (drive_R - 127) min 0
drive_R = (drive_R * p1_wheel)/254
drive_R = (drive_R + 127) max 254
                                                             'subtract 127 to get the forward value
                                                             'multiply by the wheel percentage
                                                             'add 127 back for proper output
                                                             'exit the drive right section
        goto drive R done:
    drive_R_reverse:
                                                            'the right drive is reverse
        drive_R = (127 - drive_R) \min 0
                                                            'invert drive-R to get a forward value
        drive_R = (drive_R * p1_wheel)/254
                                                             'multiply by the wheel percentage
        drive_R = (127 - drive_R) \min 0
                                                             'invert drive R back to normal
    drive_R_done:
                                                            'drive_R section complete
                                                            'is the left drive forward
'subtract 127 to get the forward value
    if drive_L < 127 then drive_L_reverse:
        drive_L = (drive_L - 127) min 0
drive_L = (drive_L * p1_wheel)/254
                                                            'multiply by the wheel percentage
        drive_L = (drive_L + 127) max 254
                                                            'add 127 back for proper output
        goto drive_L_done:
                                                            'exit the left right section
        drive_L_reverse:
                                                            'the left drive is reverse
        drive_L = (127 - drive_L) min 0
                                                            'invert drive-L to get a forward value
        drive_L = (drive_L * p1_wheel)/254
                                                            'multiply by the wheel percentage
        drive_L = (127 - drive_L) \min 0
                                                            'invert drive_R back to normal
    drive_L_done:
                                                             'drive_L section complete
skipOption7:
```

#### 8. SW8 Option – Limit Switches

The limit switches option can be invoked by installing a 2-pin jumper, connecting both pins of SW8 on the Motherboard. The software stops movement of a motor in a specific direction when a limit switch is pressed. This is commonly used to stop arms at the end of their normal or desired travel. This section of code requires limit switches be connected to the Digital Inputs SW1-SW4. In software, these 4 limit switches are referred to as rc\_sw1 through rc\_sw4.

The Limit Switch code is shown below:

```
if rc_sw8 = 0 then skipOption8
   if rc_sw1 = 0 then sw1_off
      p3_x = p3_x MAX 127
                                             'PWM6 wont go CCW if rc_swl is ON
   sw1_off:
   if rc_sw2 = 0 then sw2_off
      p3_x = p3_x MIN 127
                                             'PWM6 wont go CW if rc sw2 is ON
   sw2_off:
   if rc_sw3 = 0 then sw3_off
      p3_wheel = p3_wheel MAX 127
                                             'PWM8 wont go CCW if rc_sw3 is ON
   sw3_off:
   if rc_sw4 = 0 then sw4_off
      p3_wheel = p3_wheel MIN 127
                                             'PWM8 wont go CW if rc_sw4 is ON
   sw4_off:
   relay1_fwd = p1_sw_trig &~ rc_sw1
                                             'RLY1 wont go CW if rc_sw1 is ON
   relay1_rev = p1_sw_top &~ rc_sw2
                                             'RLY1 wont go CCW if rc_sw2 is ON
   relay3_fwd = p3_sw_trig &~ rc_sw3
                                             'RLY3 wont go CW if rc_sw3 is ON
                                             'RLY3 wont go CCW if rc_sw4 is ON
   relay3_rev = p3_sw_top &~ rc_sw4
skipOption8:
```